UNOWOCZEŚNIAMY rolnictwo i obszary wiejskie

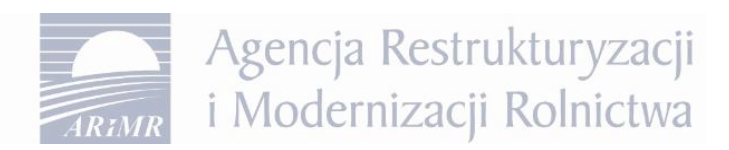

## Instrukcja obsługi zawierania umowy za pośrednictwem Platformy Usług Elektronicznych ARiMR w zakresie PS WPR 2023-2027

W przypadku pozytywnego rozpatrzenia wniosku o przyznanie pomocy zostanie do Państwa przesłane pismo o woli zawarcia przez ARiMR umowy o przyznaniu pomocy wraz z formularzem umowy i załącznikami.

Po zalogowaniu się na swoim koncie na Platformie Usług Elektronicznych (PUE) i przejściu do złożonego wniosku zobaczą Państwo pismo przewodnie do umowy P-6/1015 oraz umowę z załącznikami.

| ODI | BIERZ | UMOWĘ             |                           |                        |                                    |
|-----|-------|-------------------|---------------------------|------------------------|------------------------------------|
|     | L.p.  | Numer dokumentu   | Treść dokumentu           | Data pisma/<br>wniosku | Nadawca/Jednostka obsługująca      |
| ~   | 1     | RWY.P002.2024.142 | Pismo przewodnie do umowy | <br>10-04-2024         | Dzierżoniowskie Biuro<br>Powiatowe |

Następnie należy odebrać korespondencję dotyczącą umowy, poprzez użycie przycisku [Odbierz umowę].

| ~  | 1    | RWY.P002.2024.142 | Pismo przewodnie do umowy | 10-04-2024             | Dzierżoniowskie Biuro<br>Powiatowe |  |
|----|------|-------------------|---------------------------|------------------------|------------------------------------|--|
|    | L.p. | Numer dokumentu   | Treść dokumentu           | Data pisma/<br>wniosku | Nadawca/Jednostka obsługująca      |  |
| OD | BIER | z umowę <         |                           |                        |                                    |  |

Przed potwierdzeniem odebrania umowy, należy zapoznać się z załączonymi dokumentami, do których dostęp jest możliwy po kliknięciu na wybrany link.

|   | BIER. | 2 OMOWĘ   |                          |                                                                                   |                                 |                                    |
|---|-------|-----------|--------------------------|-----------------------------------------------------------------------------------|---------------------------------|------------------------------------|
|   | L.p.  | Numer do) | umentu                   | Treść dokumentu                                                                   | Data pisma/<br>wniosku          | Nadawca/Jednostka obsługująca      |
| ~ | 1     | RWY.P002  | .2024.142                | Pismo przewodnie do umowy                                                         | 10-04-2024                      | Dzierżoniowskie Biuro<br>Powiatowe |
| ~ | 2     | RWY.PC    | Potwier                  | dzenie operacji                                                                   |                                 | X owskie Biuro                     |
| ~ | 3     | RWE.P0    | Potwierdź<br>oraz załącz | odbiór i odczyt dokumentu: Pismo przev<br>nika do umowy (Biznesplan) z dnia: 2024 | vodnie do umowy ora:<br>I-04-10 | 2 Umowa 🔷<br>wskie Biuro<br>#      |
| ~ | 4     | RWE.P0    | 🗌 Tak, pot               | wierdzam odbiór i odczyt dokumentu.                                               |                                 | owskie Biuro                       |
|   |       |           |                          |                                                                                   |                                 |                                    |

Po wybraniu i kliknięciu w dany link zostanie wnioskodawcy udostępniony dokument w formacie pdf.

Po zapoznaniu się z w/w dokumentami, należy potwierdzić odbiór i odczyt dokumentów.

Г

Nie jest możliwe potwierdzenie odbioru dokumentów bez ich otworzenia i zapoznania się z ich treścią – PUE wyświetli błąd.

| Potwierdzenie operacji                                                                                                   | ×              | Potwierdzenie operacji ×                                                                                                    |
|----------------------------------------------------------------------------------------------------|----------------|----------------------------------------------------------------------------------------------------|
| Potwierdź odbiór i odczyt dokumentu: Pismo przewodnie do umo<br>oraz załącznika do umowy (Biznesplan) z dnia: 2024-04-10 | owy oraz Umowa | Potwierdź odbiór i odczyt dokumentu: Pismo przewodnie do umowy oraz Umowa oraz załącznika do umowy (Biznesplan) z dnia: 2024-04-10 |
| Tak, potwierdzam odbiór i odczyt dokumentu. Pole jest wymagane                                                           |                | ☑ Tak, potwierdzam odbiór i odczyt dokumentu.                                                                                      |
| ZAPIS                                                                                                    | 5Z             | ZAPISZ                                                                                                    |

Po potwierdzeniu odbioru umowy mają Państwo możliwość:

· - akceptacji warunków umowy, a tym samym wyrażenia woli zawarcia umowy o przyznaniu pomocy,

- odrzucenia warunków umowy, a tym samym niewyrażenia woli zawarcia umowy o przyznaniu pomocy.

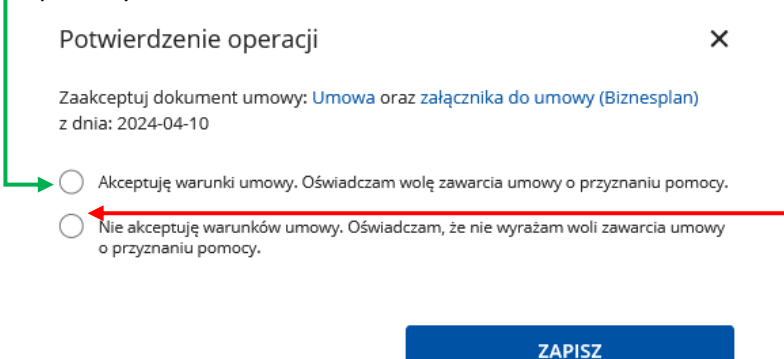

W przypadku wyrażenia woli zawarcia umowy, należy zaznaczyć właściwy check-box, a następnie użyć przycisku [Zapisz] (konieczne jest ponowne zapoznanie się z umową oraz załącznikami).

| Potwie                 | erdzenie operacji                                      | ×                                       |
|------------------------|--------------------------------------------------------|-----------------------------------------|
| Zaakcept<br>z dnia: 20 | tuj dokument umowy: Umowa oraz<br>024-04-10            | załącznika do umowy (Biznesplan)        |
| Akce                   | eptuję warunki umowy. Oświadczam w                     | olę zawarcia umowy o przyznaniu pomocy. |
| O Nie a<br>o pr        | akceptuję warunków umowy. Oświadc:<br>zyznaniu pomocy. | zam, że nie wyrażam woli zawarcia umowy |
|                        |                                                        |                                         |
|                        |                                                        | ZAPISZ                                  |

Następnie należy potwierdzić dokonany wybór poprzez ponowną autoryzację tj. podanie danych logowania i użycie przycisku [Zautoryzuj].

W przypadku skutecznego zawarcia umowy o przyznanie pomocy zostanie wyświetlony następujący komunikat:

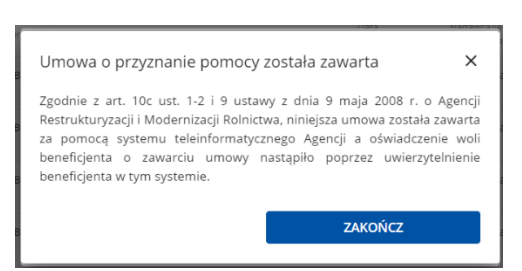

Dodatkowo jest również możliwość pobrania potwierdzenia zawarcia umowy. W tym celu należy kliknąć w link, a następnie potwierdzić odbiór dokumentu.

| ROZW     | IĄZANIE UMOWY       | WNIOSEK O ANEKS WNIOS                                                                   | SEK O PŁATNOŚĆ         |                                    |
|----------|---------------------|-----------------------------------------------------------------------------------------|------------------------|------------------------------------|
| L        | .p. Numer dokumentu | Treść dokumentu                                                                         | Data pisma/<br>wniosku | Nadawca/Jednostka obsługująca      |
| ✓ 1      | RWY.P002.2024.159   | Potwierdzenie zawarcia umowy PS WPR<br>działanie I.10.5 - Rozwój małych<br>gospodarstw: | 12-04-2024             | Dzierżoniowskie Biuro<br>Powiatowe |
|          |                     |                                                                                         |                        |                                    |
| otwierdz | enie operacji       | ×                                                                                       |                        |                                    |